## Manual för SITHS eID

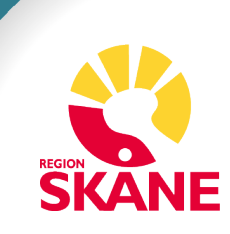

## Logga in i Tandvårdsfönster genom att använda SITHS eID

Säkerställ att applikationen SITHS eID finns installerat på din dator. Ta hjälp av er IT-kontaktperson för att installera programmet på er dator. SITHS eID är ett program som finns att hämta från Inera.

## Kontrollera att ditt SITHS eID kort sitter i kortläsaren innan du fortsätter följa denna manual.

Klicka på länken för inloggning till Tandvårdsfönster

| IT-STÖD OCH TJÄNSTER A-Ö           | Tandvårdsfönster                                                                                                    | - | Tandvärd - Värdriktlinjer |
|------------------------------------|----------------------------------------------------------------------------------------------------|---|---------------------------|
| Tandvårdsfönster 🗸 🗸               | Här hittar du information gällande Tandvårdsfönster, samt                                                                                                    |   |                           |
| Beställning SITHS-eID kort         | instruktioner för nya användare avseende IT för tandvård.                                                                                                    |   |                           |
| Manualer, rutiner och<br>lathundar | Det finns en del tekniska krav för att du ska kunna använda<br>Tandvårdsfönster. Du behöver även behörighet samt ett SITHS-certifikat<br>eller Mobilt BankID innan du kan logga in i programmet.<br>Inloggning till Tandvårdsfönster (tandvardsfonster.se) |   |                           |
| Support och kontakt                |                                                                                                    |   |                           |
| Tekniska krav                      | Beställning och behörighet                                                                                                    |   |                           |
|                                    | Blanketter för beställning av behörighet till Tandvårdsfönster och<br>uppsägning av anslutning.                                                                                                    |   |                           |
|                                    | Du måste ha Adobe Acrobat Reader version 8.0 eller senare för att kunna<br>fylla i blanketterna digitalt. Ladda ner och spara blanketten på din dator<br>innan du fyller i den.                                                                            |   |                           |

## Välj alternativet logga in med SITHS eID

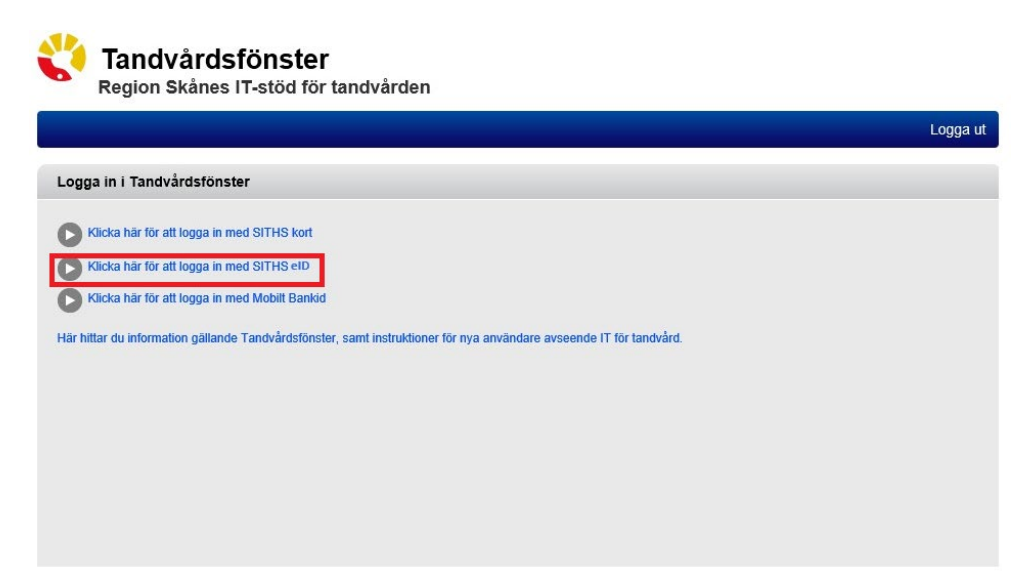

Du omdirigeras till Ineras sida för att identifiera dig för inloggning i Tandvårdsfönster. Välj alternativet "SITHS eID på denna enhet"

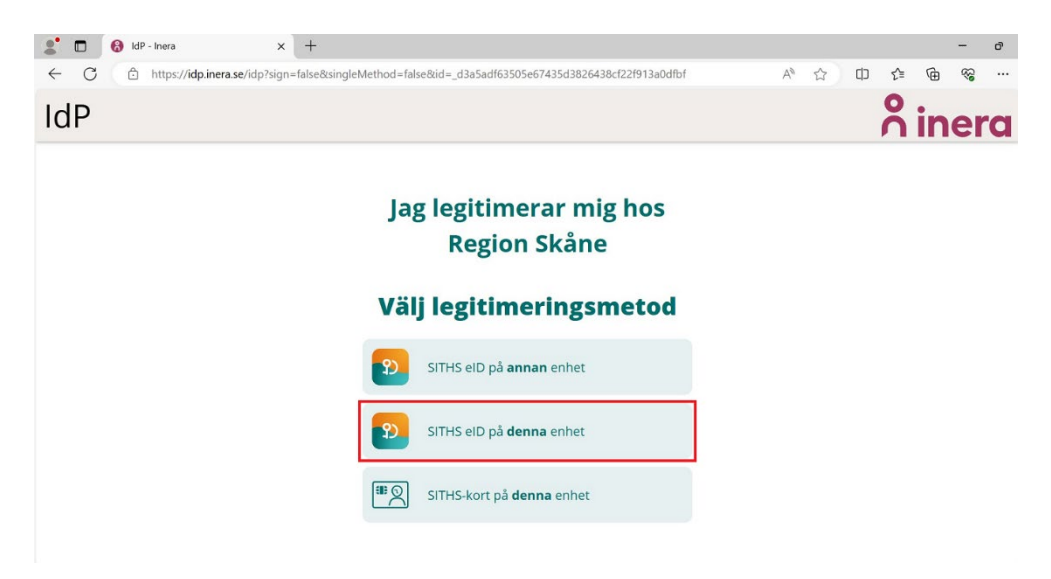

Applikationen SITHS eID öppnas och du ombeds att ange din pinkod för **legitimering.** Klicka på "Legitimera" för att logga in i Tandvårdsfönster.

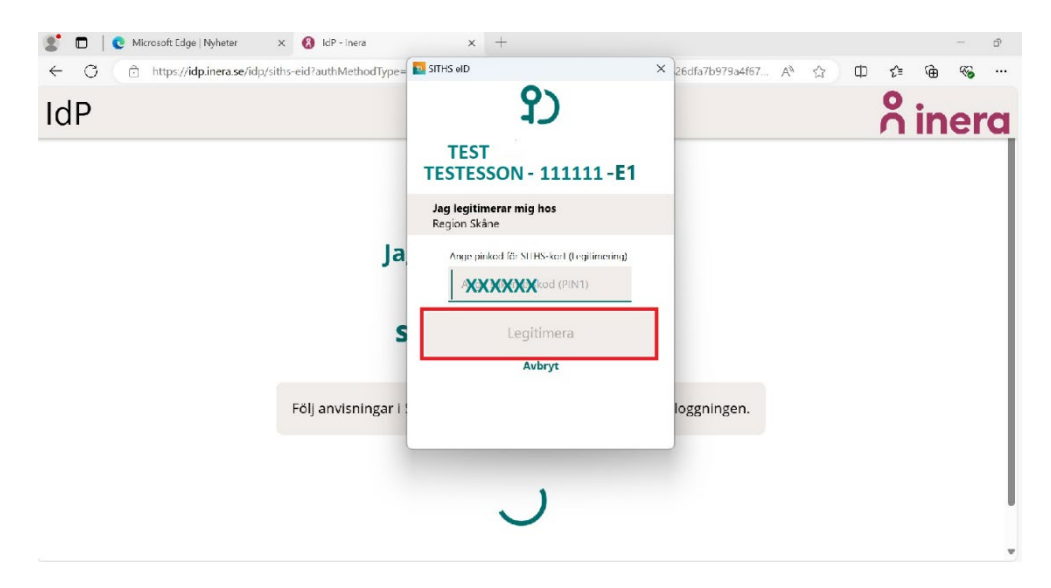

Du är nu inloggad i Tandvårdsfönster! Precis som tidigare kan du när som helst välja att ändra "Signeringsmetod", till antigen Mobilt BankID eller SITHS eID innan du ska signera.

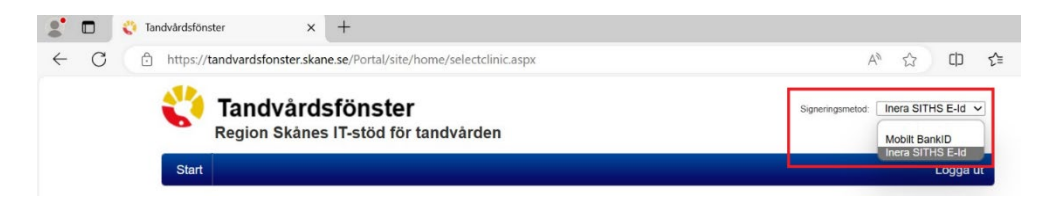